## Changing Maturity Level in E-iNC Library

1. Sign in to the E-iNC account. There are two ways to sign in; however clicking the account button is easier since accessing the account settings is the goal.

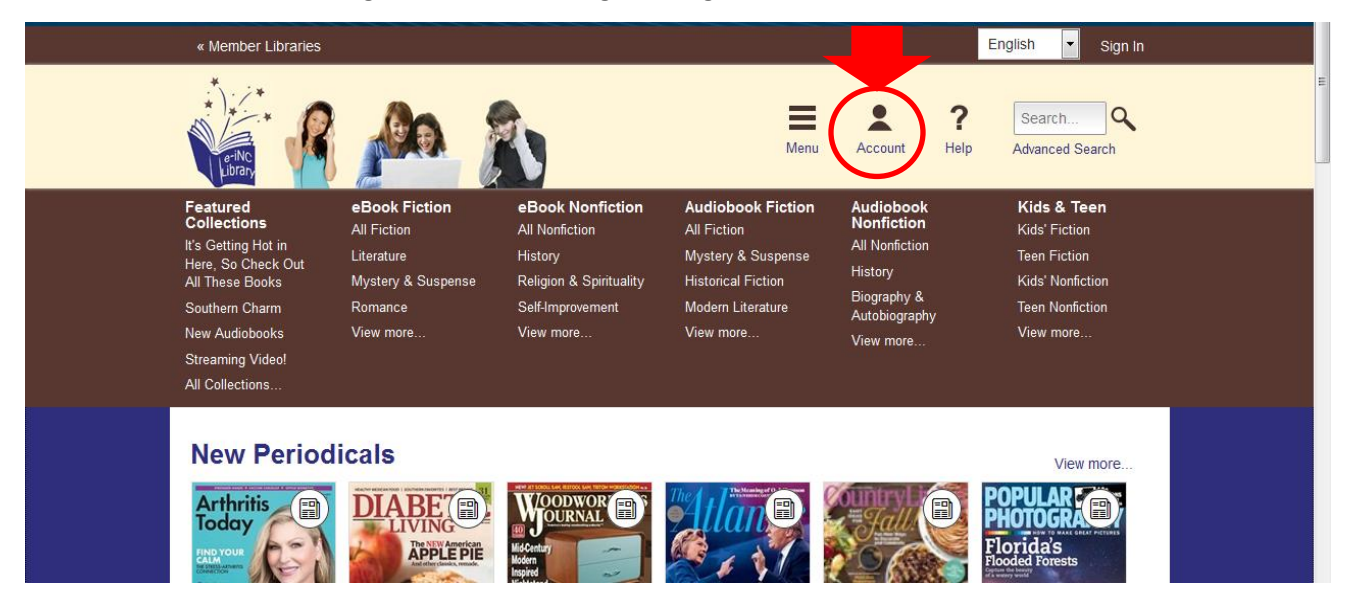

2. After logging in, look for the Settings button on the right hand side of the screen. Click settings.

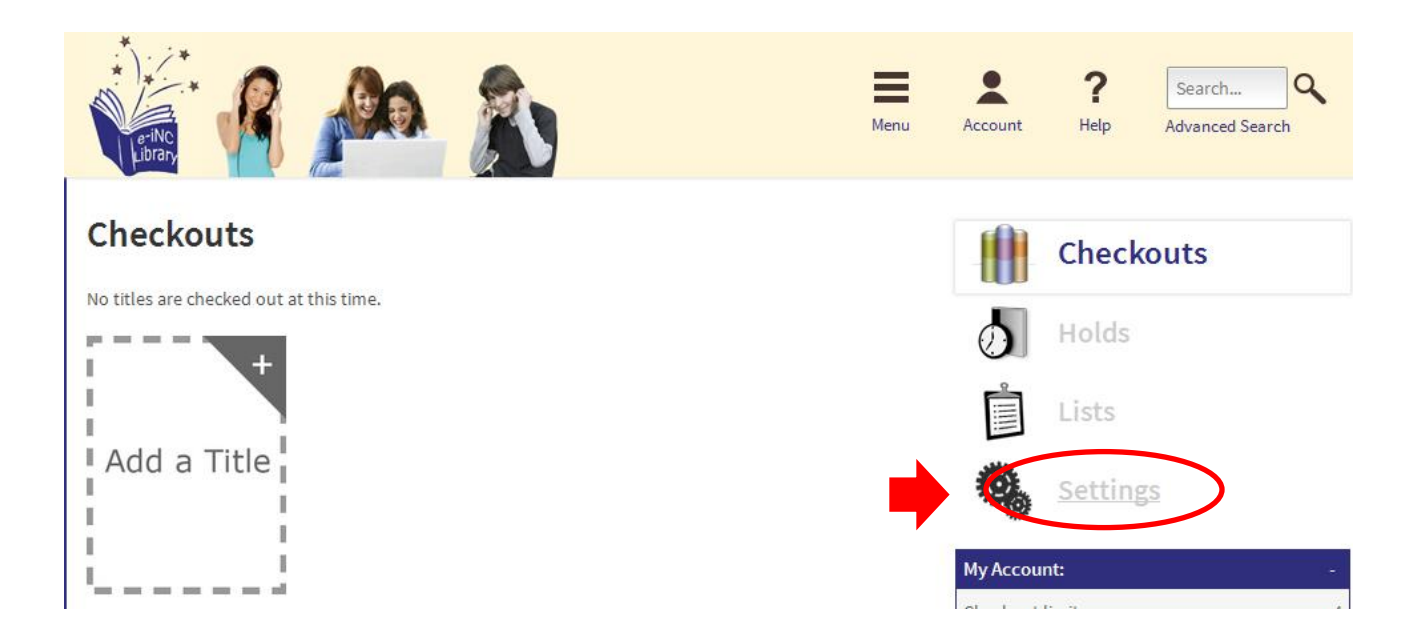

3. In the center of the Settings Page, there will be a section to set the Maturity Levels. Options for levels include Juvenile, Young Adult, General Adult, and Mature Adult. Changing the levels to "Juvenile to Juvenile" will retrieve only children's books, "Juvenile to Young Adult" will retrieve both children's books and young adult books, and so on.

| Settings                                                                                                    |                                                                                 | Checkouts                  |   |
|----------------------------------------------------------------------------------------------------|---------------------------------------------------------------------------------|----------------------------|---|
| Lending perio                                                                                                    | de                                                                              | Holds                      |   |
| Set your lending period preference for each format.                                                                                                    |                                                                                 | Lists                      |   |
| eBook:                                                                                                    | 7 days 14 days 21 days                                                          | LISUS                      |   |
| Audiobook:                                                                                                    | 7 days 14 days                                                                  | Settings                   |   |
| Video:                                                                                                    |                                                                                 | My Account:                | - |
| hacon                                                                                                    | 3 days 5 days 7 days                                                            | Checkout limit:            | 4 |
| Some publishers reserve the right to set a lending period. If a lending period differs from your<br>preference this will be shown on the Cherkouts page |                                                                                 | Titles checked out:        | ( |
| preference, eno n                                                                                                    | in be shown on the anertonia page.                                              | Hold limit:                | 4 |
|                                                                                                    |                                                                                 | Titles on hold:            | ( |
| Maturity level                                                                                                    | (s) 🥝                                                                           | Wish list items available: | ( |
| Choose the range                                                                                                    | e of content you would like to see while browsing and searching the collection. |                            |   |
| Show me:                                                                                                    | Juvenile v to Young Adult                                                       |                            |   |

4. Once the levels have been changed, click the Save button. If the Save button is not selected, the settings will go back to the Adult default settings.

| Lenaing perioas                                |                                                                                                    |
|------------------------------------------------|----------------------------------------------------------------------------------------------------|
| Set your lending per                           | iod preference for each format.                                                                                  |
| eBook:                                         | 7 days 14 days 21 days                                                                                           |
| Audiobook:                                     | 7 days 14 days                                                                                                   |
| Video:                                         | 3 days 5 days 7 days                                                                                             |
| Some publishers res<br>preference, this will I | erve the right to set a lending period. If a lending period differs from your<br>be shown on the Checkouts page. |
| Maturity level(s)                              | 0                                                                                                    |
| Choose the range of                            | content you would like to see while browsing and searching the collection.                                       |
| Show me:                                       | Juvenile v to Juvenile v<br>Save                                                                                 |

5. If you have any questions, please contact the Reference or Service desk at your local library.

THANK YOU FOR USING E-INC THROUGH THE WAYNE COUNTY PUBLIC LIBRARY.